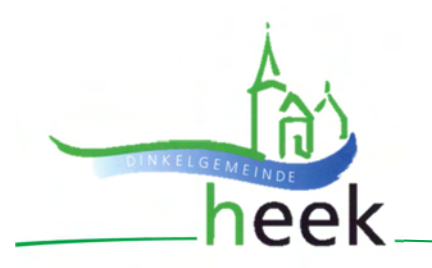

## Benutzerhandbuch "Interaktiver Haushalt"

Dieses Benutzerhandbuch soll eine erste Orientierung zur Arbeit mit der webbasierten Anwendung "Interaktiver Haushalt" der Firma IKVS (Interkommunale Vergleichs-Systeme GmbH) geben.

### Wo finde ich den interaktiven Haushalt?

Über die Internetseite der Gemeinde Heek <u>www.heek.de/interaktiver-haushalt</u> gelangt man auf die Eingangsseite des "Interaktiven Haushalts". Auf dieser Seite befindet sich der Link zum interaktiven Haushalt der Gemeinde Heek.

### Welche Informationen finde ich wo im interaktiven Haushalt?

Die Darstellung in der Eingangsseite des Interaktiven Haushalts ist zweigeteilt. Links befindet sich die Menüleiste, über die zwischen den späteren Planjahren sowie zwischen dem Gesamthaushalt, den Produktbereichen (zweistellige Gliederungsnummer), den Produktgruppen (vierstellige Gliederungsnummer) und den Produkten (achtstellige Gliederungsnummer) gewechselt werden kann.

Je nach aufgerufener Gliederungsebene erscheinen untereinander Tabellen und Graphiken mit den wesentlichen Indikatoren zum Ergebnisplan, Finanzplan, Investitionen und Kennzahlen.

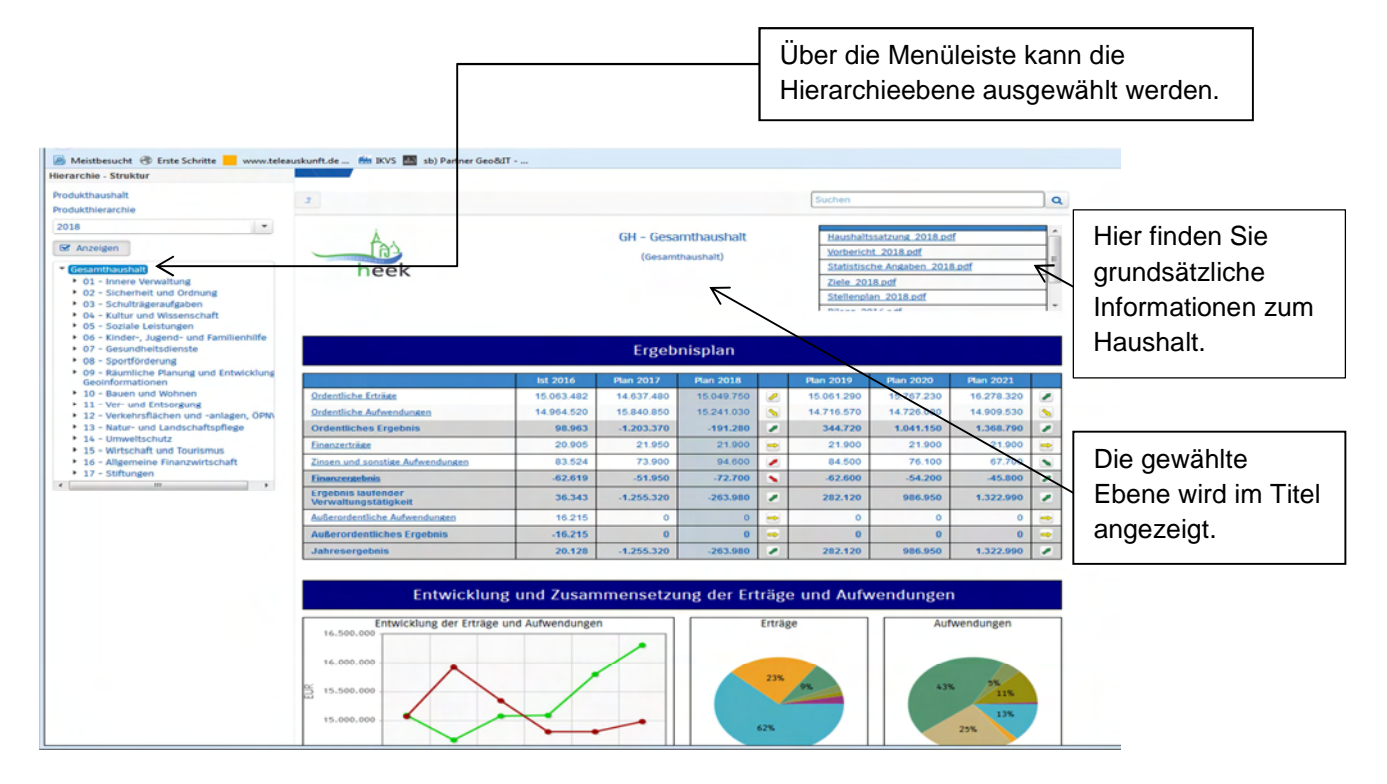

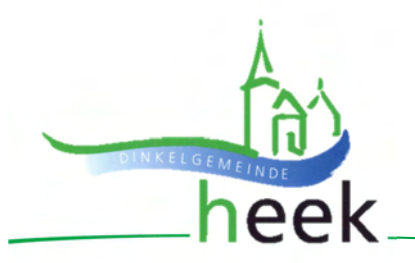

Auf der obersten Ebene (Gesamthaushalt) stehen rechts oben grundsätzliche Informationen zum gemeindlichen Haushalt als PDF-Dokumente zum Herunterladen zur Verfügung.

Auf der Ebene der Produktbereiche (zweistellig) und der Produktgruppenebene (vierstellig) existieren keine Texte.

Auf der Produktebene (achtstellig) werden oberhalb der Darstellung des Teilergebnis-Planes der verantwortliche Fachbereich, die Auftragsgrundlage, die Zielgruppe, die Ziele, der Hinweis auf die künftige Entwicklung sowie die Beschreibung des Produkts angezeigt. Diese Informationen können durch Anklicken der Überschriften ein-und ausgeblendet werden.

| 🙆 Meistbesucht 🛞 Erste Schritte 📒 www.tele                                                                                                    | auskunft.de 🏙 IXVS 🛅 sb) Partner Geoðill                                                                                                    |                                                                                            |
|----------------------------------------------------------------------------------------------------|----------------------------------------------------------------------------------------------------|--------------------------------------------------------------------------------------------|
| ierarchie - Struktur                                                                                                    |                                                                                                    |                                                                                            |
| Yodukthaushalt<br>Yodukthierarchie                                                                                                    | 2 Suther Q                                                                                                    |                                                                                            |
| 2018 ·                                                                                                    | 12010100 - Straßen, Wege und Pätze<br>(Inneorots)                                                                                                    |                                                                                            |
| Gesartbuschäft     Ol - Innere Verwährig     Ol - Innere Verwährig     Ol - Innere Verwährig     Ol - Innere Verwährig     Ol - Schuftragerungsfachen     Ol - Schuftragerungsfachen     Ol - Schuftragerung     Ol - Schuftragerung     Ol - Schuftragerung     Ol - Schuftragerung     Ol - Schuftragerung     Ol - Schuftragerung     Ol - Schuftragerung     Ol - Schuftragerungsg     Ol - Schuftragerungsg     Ol - Schuft | Provide      Provide      Provide | Die ergänzenden<br>Informationen zu<br>den Produkten<br>lassen sich ein-und<br>ausblenden. |

Ebenfalls ausschließlich auf der Ebene der Produkte stehen links unterhalb der Darstellungen der Entwicklung der Erträge und Aufwendungen und der Entwicklung investiver Ein- und Auszahlungen unter i (Erläuterungen anzeigen) weitere Erläuterungen zum Teilergebnis- bzw. Teilfinanzplan.

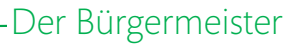

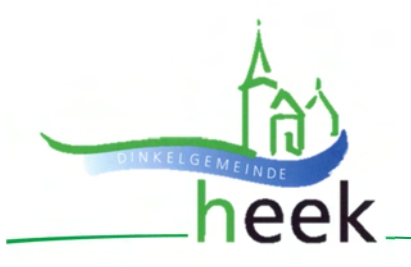

| aktur                                                                                                    | Ergebnis vor internen                                                                                                    | 410.983                                                                      | 493,100                                                                                                    | 490.610                                                                                                    | <u> </u>                                                                                                    | 482.000                                           | 483.410                                     | 454,840                               | 1       |
|----------------------------------------------------------------------------------------------------|----------------------------------------------------------------------------------------------------|------------------------------------------------------------------------------|----------------------------------------------------------------------------------------------------|----------------------------------------------------------------------------------------------------|----------------------------------------------------------------------------------------------------|---------------------------------------------------|---------------------------------------------|---------------------------------------|---------|
| haushalt                                                                                                    | Leistungsbeziehungen                                                                                                    |                                                                              |                                                                                                    |                                                                                                    | -                                                                                                    |                                                   |                                             |                                       |         |
| ierarchie                                                                                                    | Jahresergebnis                                                                                                    | -410.983                                                                     | -493.100                                                                                                    | -490.610                                                                                                    | -                                                                                                    | 482.000                                           | 483.410                                     | -484.840                              | 1       |
|                                                                                                    | Gesenterträte                                                                                                    | 432.378                                                                      | 405.500                                                                                                    | 428.200                                                                                                    | 1                                                                                                    | 428.200                                           | 428.200                                     | 428.200                               | -       |
| nation                                                                                                    | Gesenteuhendunten                                                                                                    | 843.360                                                                      | 898.600                                                                                                    | 918.810                                                                                                    | 2                                                                                                    | 910.200                                           | 911.610                                     | 913.040                               | -       |
|                                                                                                    | Entwicklung<br>transformer<br>transformer<br>trans | a Aufwendung<br>A Aufwendung<br>B Flan 2019 Flan<br>Aufwand ges<br>Ung des i | nenselzung<br>rläuterung<br>legebnisplar:<br>2) Zuendrungen<br>2) Offention-Rechtinge<br>2) Sonstige order<br>Kostenerstättung<br>2) Johnstige order<br>5) Sonstige order<br>5) Johnstige order<br>5) Johnstige order<br>6) Johnstige order<br>6) Johnstige offentil<br>6) Johnstige offentil<br>6) Johnstige offe | g der Erträ<br>g<br>and allgermeine U<br>hosung von Sons<br>fölsche Leistanzas<br>hosung von Sons<br>en für gemeindlich<br>für gemeindlich<br>für Sach- und Die<br>ar Knallan, Wagasen für die Ertwä<br>sen für die Ertwä | inflagen<br>derposten au<br>erstjælte<br>serposten au<br>mlagen<br>he Planunger<br>enstleistung<br>isserung der | Aufwendt                                          | - 168.800 €<br>8.400 €<br>Platze an di      | as Abwasserwer                        | k - 110 |
| 13 - Nutri vol Linkovstryffer<br>14 - Unweltowit<br>15 - Writchaft vol Soutimus<br>16 - Algemeen Francestouht<br>17 - Sothanen | Enzahlungen laufende Verseihung<br>Auszehlungen laufende Verseihung<br>Saldo aus Mr. Verseihungsstatigkeit<br>Enzehlungen lausstössistististati<br>Auszehlungen lausstössististati                                                                                                    | 552016<br>7.930<br>373.559<br>-365.629<br>494.517<br>455.629                 | 1.500<br>424.290<br>422.780<br>678.700<br>2.293.000                                                                                                    | 1.000<br>439.960<br>438.960<br>371.200<br>3.163.000                                                                                                    | ><br>><br>><br>1<br>2                                                                                           | 1.000<br>431.340<br>430.340<br>515.000<br>745.000 | 1.000<br>432.740<br>431.740<br>0<br>300.000 | 1.000<br>434.160<br>433.160<br>0<br>0 |         |
|                                                                                                    | Saldo Investitionstätigkeit                                                                                                    | 39.629                                                                       | -1.614.300                                                                                                    | -2.791.800                                                                                                    | × .                                                                                                    | 930.000                                           | 300.000                                     | 0                                     | 1       |
|                                                                                                    |                                                                                                    |                                                                              |                                                                                                    |                                                                                                    |                                                                                                    |                                                   | _                                           |                                       |         |

### Der Ergebnisplan

Die Darstellung des Ergebnisplanes besteht aus verschiedenen Elementen:

- einer Tabelle mit Erträgen und Aufwendungen der beiden zurückliegenden Haushaltsjahre und der mittelfristigen Finanzplanung
- Liniendiagramm zur Darstellung der Entwicklung von Erträgen (grün) und Aufwendungen (rot) innerhalb der beiden zurückliegenden Haushaltsjahre und der mittelfristigen Finanzplanung
- Kreisdiagramm als Überblick der Zusammensetzung von Erträgen und Aufwendungen innerhalb des aktuellen Haushaltsjahres
- (nur auf Ebene des Gesamthaushaltes) einem Diagramm mit den Veränderungen gegenüber dem Plan des Vorjahres nach Kontengruppen
- (auf allen Ebenen außer dem Produktbereich) einem Diagramm zur Abbildung der Aufteilung des Ergebnisses auf nachgeordnete Ebenen

# Der Bürgermeister

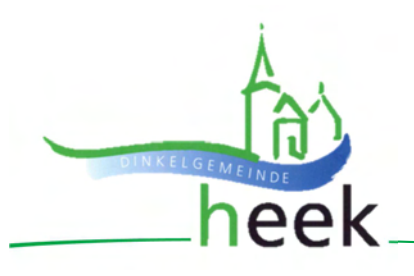

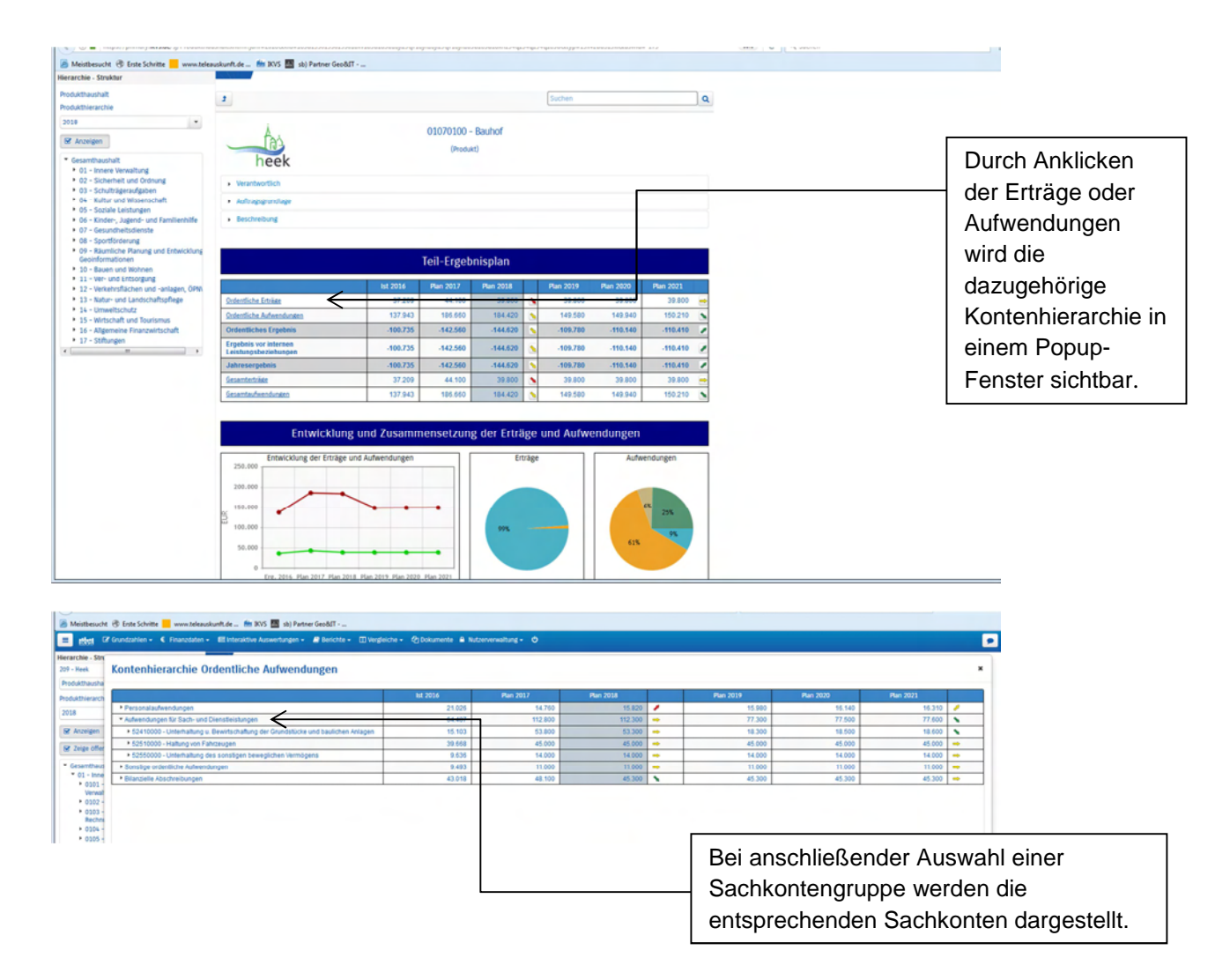

Durch die in der Tabelle des Ergebnisplans mittig erscheinenden Pfeile werden positive bzw. negative Abweichungen zwischen dem relevanten Haushaltsjahr und dem Vorjahr zum Ausdruck gebracht.

| <ul> <li>0105 - Organisationsangelegenheiten<br/>und technikunterstützte<br/>Informationsverarbeitung</li> </ul>                              | l | Beschreibung                                  |          |           |           |   |           |           |           |                                                                                                    |                         |
|----------------------------------------------------------------------------------------------------|---|-----------------------------------------------|----------|-----------|-----------|---|-----------|-----------|-----------|----------------------------------------------------------------------------------------------------|-------------------------|
| <ul> <li>0106 - Bewirtschaftung, Unterhaltung<br/>und Pflege von unbebauten und<br/>bebauten Grundstücken sowie<br/>Gesitschreften</li> </ul> | l | Teil-Ergebnisplan                             |          |           |           |   |           |           |           |                                                                                                    | Durch Anklicken         |
| <ul> <li>0107 - Bauhof</li> </ul>                                                                                                    |   |                                               | lst 2016 | Plan 2017 | Plan 2018 |   | Plan 2019 | Plan 2020 | Plan 2021 |                                                                                                    | der Pfeile öffnet       |
| 01070100 - Bauhof                                                                                                    |   | Ordentliche Erträge                           | 147.420  | 134.800   | 155.400   |   | 155.400   | 155.400   | 155.400   | -                                                                                                    | alah ala Danun          |
| <ul> <li>02 - Sicherheit und Ordnung</li> </ul>                                                                                               |   | Ordentliche Aufwendungen                      | 447.419  | 453.140   | 468.030   | 1 | 454.470   | 457.420   | 460.380   | <u> </u>                                                                                                    | Fenster mit den größten |
| <ul> <li>0201 - Allgemeine Sicherheit und<br/>Ordnund</li> </ul>                                                                              |   | Ordentliches Ergebnis                         | -300.000 | -318.340  | -312.630  | 1 | -299.070  | -302.020  | -304.980  | 1                                                                                                    |                         |
| 02010100 - Allgemeine Sicherheit<br>und Ordnung, Gewerbewesen                                                                                 |   | Ergebnis vor internen<br>Leistungsbeziehungen | -300.000 | -318.340  | -312.630  | 2 | -299.070  | -302.020  | -304.980  | 2                                                                                                    |                         |
| 0202 - Gefahrenabwehr und                                                                                                    |   | Jahresergebnis                                | -300.000 | -318.340  | -312.630  | 1 | -299.070  | -302.020  | -304.980  | Image: A state of the state of the state |                         |
| <ul> <li>0203 - Bürgerservice</li> </ul>                                                                                                    |   | Gesamterträge                                 | 147.420  | 134.800   | 155.400   |   | 155.400   | 155.400   | 155.400   | -                                                                                                    | Abweichungen auf        |
| 0204 - Statistik und Wahlen                                                                                                    |   | Gesamtaufwendungen                            | 447.419  | 453.140   | 468.030   | 2 | 454.470   | 457.420   | 460.380   | S                                                                                                    | Abweichungen auf        |
| <ul> <li>03 - Schulträgeraufgaben</li> <li>0301 - Bereitstellung schulischer</li> </ul>                                                       |   |                                               |          |           |           |   |           |           |           |                                                                                                    | Sachkontenebene.        |
|                                                                                                    |   |                                               |          |           |           |   |           |           |           | 2                                                                                                    |                         |
|                                                                                                    |   |                                               |          |           |           |   |           |           |           |                                                                                                    |                         |
|                                                                                                    |   |                                               |          |           |           |   |           |           |           |                                                                                                    |                         |

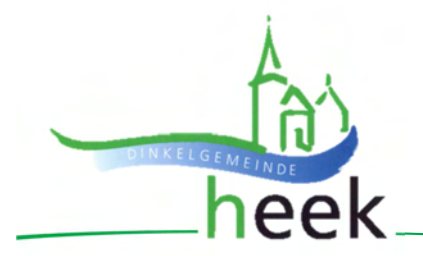

# -Der Bürgermeister

| Meistbesucht                                      | 🛞 Erste Schritte 📒 www.teleauskunft.de 🗰 IKVS                                 | 🛤 sb) Partner GeoðdT |          |      |     |       |  |  |  |  |  |
|---------------------------------------------------|-------------------------------------------------------------------------------|----------------------|----------|------|-----|-------|--|--|--|--|--|
| Hierarchie - Struk                                | ktur Au                                                                       | 01070100             | - Bauhof |      |     |       |  |  |  |  |  |
| Produkthaushalt                                   |                                                                               | (Prod                | ukt)     |      |     |       |  |  |  |  |  |
| Produkthierarch<br>2018                           | Weränderungen von Plan 2017 zu Plan 2018 (Ordentliche Aufwendungen)         * |                      |          |      |     |       |  |  |  |  |  |
| 🗑 Anzeigen                                        | Verlanderungen von Plan 2017 zu Plan 2018 (Ordentliche Aufwendungen)          |                      |          |      |     |       |  |  |  |  |  |
| * Gesamthaus                                      | 50120000 - Tariflich Beschäftigte                                             |                      |          |      |     |       |  |  |  |  |  |
| • 01 - Inne<br>• 02 - Sich                        | 50320000 - Sozialversicherung (Tariflich Beschäfti                            |                      |          |      |     |       |  |  |  |  |  |
| <ul> <li>03 - Schu</li> <li>04 - Kultu</li> </ul> | 50220000 - ZVK (Tarifich Beschäftigte)                                        |                      |          |      |     |       |  |  |  |  |  |
| <ul> <li>05 - Sozi</li> <li>06 - Kind</li> </ul>  | 52410000 - Unterhaltung u. Bewirtschaftung der Gru                            |                      |          |      |     |       |  |  |  |  |  |
| • 07 - Gesu                                       | 57110000 - Abschreibungen auf Sachanlagen                                     |                      |          |      |     |       |  |  |  |  |  |
| <ul> <li>08 - Spor</li> <li>09 - Raur</li> </ul>  | -3.0                                                                          | 00 -1.               | 500      | e 10 | 500 | 3.000 |  |  |  |  |  |
| Geoinforr<br>10 - Baue                            |                                                                               |                      | E        | UR   |     |       |  |  |  |  |  |
| 11 - Ver-                                         |                                                                               |                      |          |      |     |       |  |  |  |  |  |

Das Kreisdiagramm dient der Zusammensetzung der Erträge und Aufwendungen im relevanten Haushaltsjahr.

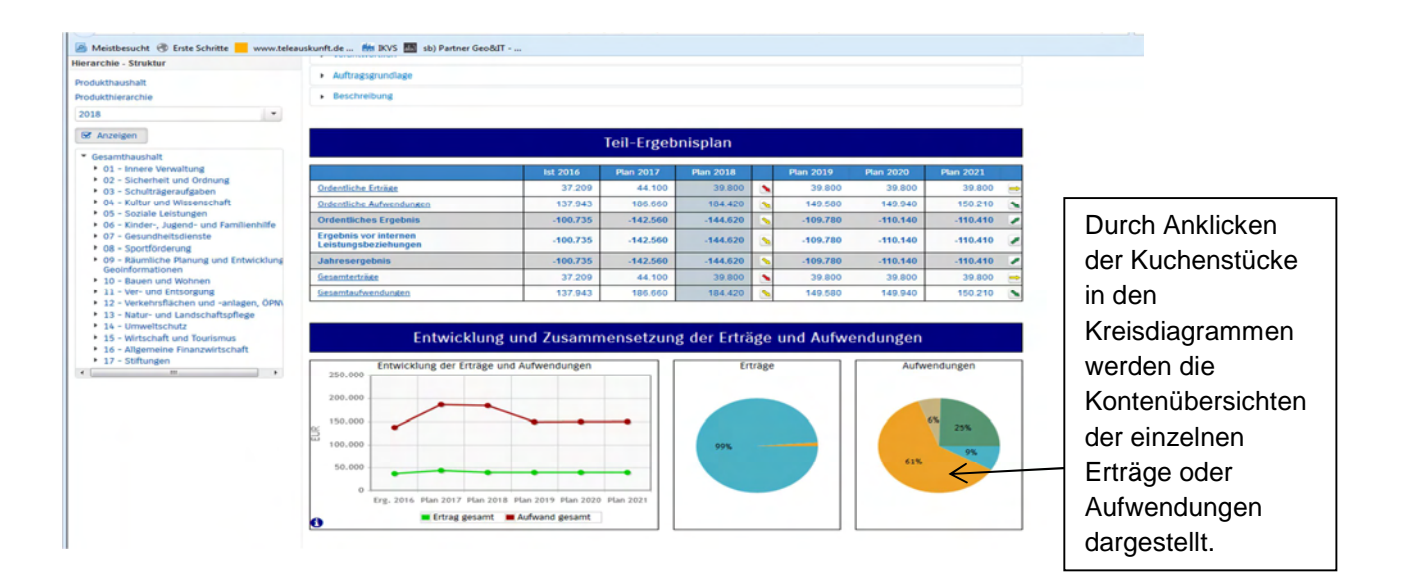

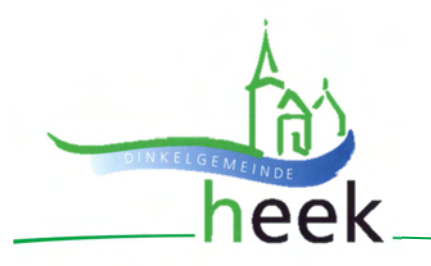

# Der Finanzplan und die Investitionen

Die dargestellte Tabelle zum Finanzplan entspricht im Wesentlichen dem Aufbau und den Funktionen jener des Ergebnisplanes. Details zu Konten und Abweichungen können wiederum per Mausklick angezeigt werden:

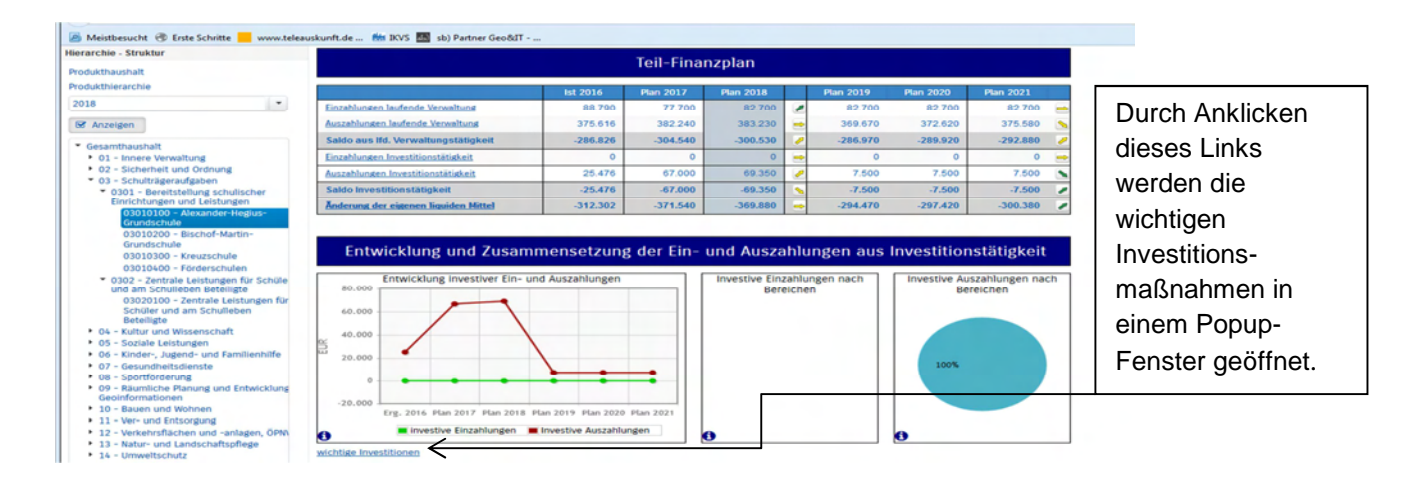

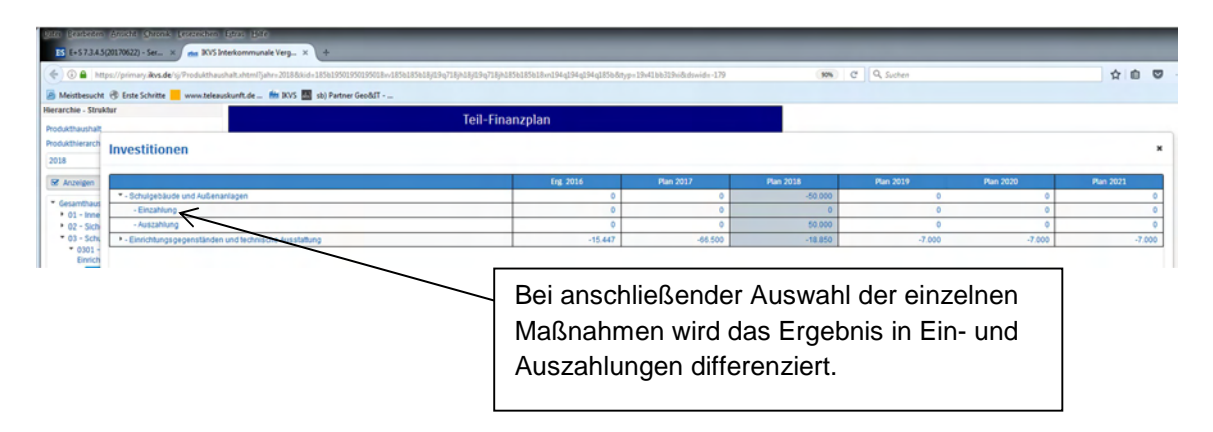

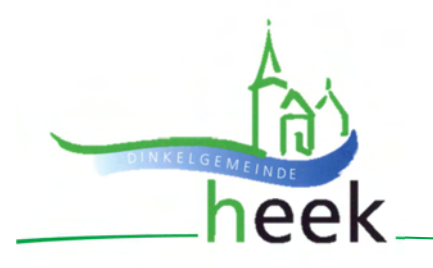

#### Die Kennzahlen

Die letzte Darstellung auf der Seite bildet immer zwei Kennzahlen ab, die auf dem Ergebnisplan fußen. Die erste Kennzahl bezieht sich auf das Verhältnis des Jahresergebnisses zur Einwohnerzahl und die zweite Kennzahl setzt die Erträge zu den Aufwendungen ins Verhältnis.

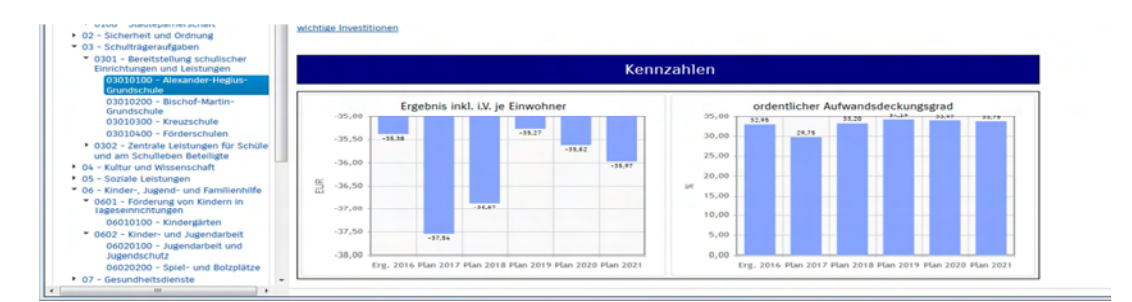

In Zukunft werden hier weitere, für den jeweiligen Bereich abgestimmte und zur Produkt- und Zielsteuerung beitragende Kennzahlen inkl. eines interkommunalen Vergleichs dargestellt.

Unterhalb der Darstellung des Gesamthaushaltes sind Vergleichskennzahlen aus dem Vergleichskreis kreisangehöriger Gemeinden bis zu einer Einwohnerzahl von 25.000 dargestellt.